# Prior to Beginning

Before you begin this assignment, you should have completed iPad Estimates part 1.

## About the Assignment:

In part 1 of this assignment, you worked with the others on your team and obtained prices for purchasing iPads for a business. You used Google Sheets, and created the document **Pad Estimates-team X.** Each team member added a sheet containing prices of iPads he/she found at various retailers.

### Assignment

In the team's **Pad Estimates-team X** document, your team is to create **one** new sheet named **Summary-Team X**. This spreadsheet should use formulas utilizing the team's pricing info to get a summary of the prices. In the following example, the Highest Price in cell B4 (\$872.89) represents the MAX of all the prices of all of the team members for the 10.5-in. Ipad Pro. You must do these with formulas which total across the sheets in your document. **One team member can create the sheet, but the other team members are responsible for verifying the assignment has been done correctly.** After the summary sheet has been completed, **EACH** team member should download the **iPad Estimates-team X** document as an Excel spreadsheet.

|   | A                                                                | В             | с            | D             |  |
|---|------------------------------------------------------------------|---------------|--------------|---------------|--|
| 1 |                                                                  |               |              |               |  |
| 2 | iPad Summary of Team X                                           |               |              |               |  |
| 3 |                                                                  | Highest Price | Lowest Price | Average Price |  |
| 4 | 10.5-in. iPad Pro, with Wi-Fi (not cellular) and 64GB capacity   | \$872.89      | \$648.99     | \$767.94      |  |
| 5 | iPad with Wi-Fi (not cellular) and 128 GB capacity               | \$469.88      | \$429.99     | \$443.97      |  |
| 6 | iPad mini 4 with Wi-Fi (not cellular) and 128 GB capacity        | \$399.00      | \$298.00     | \$342.50      |  |
| 7 | 12.9-in. iPad Pro, with Wi-Fi (not cellular) and 256 GB capacity | \$864.88      | \$949.99     | \$901.43      |  |
| 8 |                                                                  |               |              |               |  |
| - |                                                                  |               |              |               |  |

#### EXAMPLE:

Consider this example: =AVERAGE('Andy- Amazon'!B3,'Jasmine - Bestbuy'!C5,'Tony - Walmart'!B3) This is a formula which averages three values, cell B3 from the Andy- Amazon sheet, cell C5 from the Jasmine - Bestbuy sheet and B3 from the Tony - Walmart sheet. The exclamation symbol is a separator which separates the sheet name from the cell reference on that sheet. For example, 'Abc 123'!D8 would refer to cell D8 on a sheet named Abc 123.

## Submitting the assignment:

In Blackboard, for ipad Estimates Part 2, each team member should submit the following items:

- 1. A clickable link to the **Team x** folder
- 2. The iPad Estimates-team X Excel document.